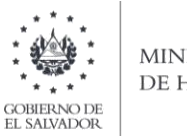

### MINISTERIO DE HACIENDA

# Manual de Usuario para Carga de Archivos en Informe Anual de Ventas a Usuarios de Alcohol Etílico, Metílico, Isopropílico y Butílico y de Ventas a Distribuidores o Intermediarios de Bebidas Alcohólicas F957 V3

## Archivo Ventas a Distribuidores o Intermediarios de Bebidas Alcohólicas

Este manual tiene como finalidad dar a conocer el proceso de preparación y carga archivo de importación, para que pueda informar sobre ventas anuales a usuarios de alcohol etílico, metílico, isopropílico y butílico, así como ventas a distribuidores o intermediarios de bebidas alcohólicas, efectuando la carga en formato Excel CSV (delimitado por punto y coma) de un archivo de acuerdo a la siguiente estructura:

1. Preparar el área de ingreso de datos

### a. Estructura de Archivo

El ancho de columnas está relacionado con la estructura de datos que se ingresan en cada uno de los registros que comprende el informe. Éste debe realizarse de la siguiente manera:

| Columna | Dato                                                                         | Longitud Máxima                           | Formato |
|---------|------------------------------------------------------------------------------|-------------------------------------------|---------|
| А       | NIT                                                                          | 14                                        | Texto   |
| В       | Apellidos, Nombres / Razón Social o Denominación                             | 100                                       | Texto   |
| С       | NRC                                                                          | 9                                         | Texto   |
| D       | No. Registro otorgado por Ministerio de Salud<br>Pública y Asistencia Social | 25                                        | Texto   |
| E       | Denominación                                                                 | 1                                         | Texto   |
| F       | Unidades por caja o tipo de empaque                                          | Mínimo 1 Máximo 8<br>enteros, 2 decimales | Número  |
| G       | Cantidad de bebidas alcohólicas vendidas (unidades)                          | Mínimo 1 Máximo 8<br>enteros, 2 decimales | Número  |
| Н       | Presentación de la bebida alcohólica (en mililitros)                         | Mínimo 1 Máximo 8<br>enteros, 2 decimales | Número  |
| Ι       | Contenido de grado alcohólico                                                | Mínimo 1 Máximo 8<br>enteros, 2 decimales | Número  |
| J       | Monto de la operación con IVA                                                | Mínimo 1 Máximo 8<br>enteros, 2 decimales | Número  |
| К       | Ejercicio a informar                                                         | 4                                         | Texto   |

Nota: Se aclara que las columnas no deben contener encabezados o títulos de los datos a ingresar que se detallan en cuadros anteriores.

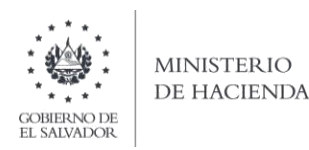

### b. Información a Ingresar

La Información a incorporar en cada una de las celdas que comprende el contenido del Archivo, debe realizarse de la siguiente manera:

#### b.1 Archivo a Cargar

- A. **NIT**: En la columna A, deberá colocar el número de NIT del usuario del distribuidor o intermediario de bebidas alcohólicas que está informando; colocar 14 dígitos sin guiones.
- B. APELLIDOS, NOMBRES / RAZÓN SOCIAL: columna B, colocar el nombre del distribuidor o intermediario de bebidas alcohólicas, en letras mayúsculas, detallando apellidos y nombres para el caso de las personas naturales o razón social si se trata de persona jurídica.
- C. NRC: En la columna C, deberá colocar el número de NRC del del distribuidor o intermediario de bebidas alcohólicas que está informando; colocar número sin guiones.
- D. NÚMERO DE REGISTRO OTORGADO POR MINISTERIO DE SALUD PÚBLICA Y ASISTENCIA SOCIAL: columna D, deberá colocar el número de registro del NIT que está informando.
- E. **DENOMINACION**: En columna E, colocara de forma individualizada el código que corresponde al tipo de bebida alcohólica que está informando, de acuerdo al siguiente detalle:
  - 1. Aguardiente,
  - 2. Vodka,
  - **3.** Vino,
  - 4. Whisky
- F. UNIDADES POR CAJA O TIPO DE EMPAQUE: En columna F, colocara el número de unidades que contiene cada caja o empaque por producto.
- G. CANTIDAD DE BEBIDAS ALCOHÓLICAS VENDIDAS: Columna G, debe detallar la cantidad en unidades de bebidas vendidas en la operación que está reportando.
- H. **PRESENTACIÓN DE LA BEBIDA ALCOHÓLICA (EN MILILITROS)**: Columna H, deberá anotar el numero de productos que está informando en el ejercicio tributario, expresado en mililitros.
- CONTENIDO DE GRADO ALCOHÓLICO: Columna I, deberá ser llenado por los productores e importadores de bebidas alcohólicas, anotando el grado de alcohol expresado en porcentaje de volumen que contienen los productos que está informando.
- J. **MONTO DE LA OPERACIÓN CON IVA**: Columna J, deberá informar el valor de la venta, incluyendo el IVA calculado, separar los decimales con punto.
- K. **AÑO QUE ESTA INFORMANDO**: Columna K, informar el año al que corresponde el informe, deben ser 4 dígitos.

#### c. Ingreso de Datos

Debe ingresar la información respetando las siguientes indicaciones:

1. En las columnas que contengan datos numéricos no debe incorporar letras, caracteres especiales, espacios y coma.

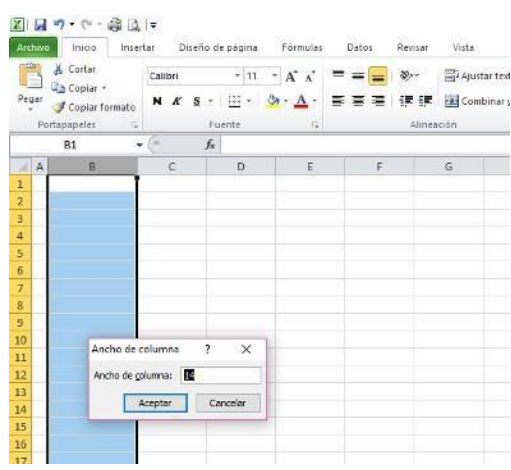

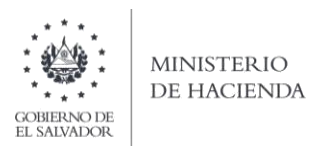

2. Debe seleccionar en formato de celda la categoría de Número, y en posiciones decimales debe ser dos, tal como se muestra en la imagen:

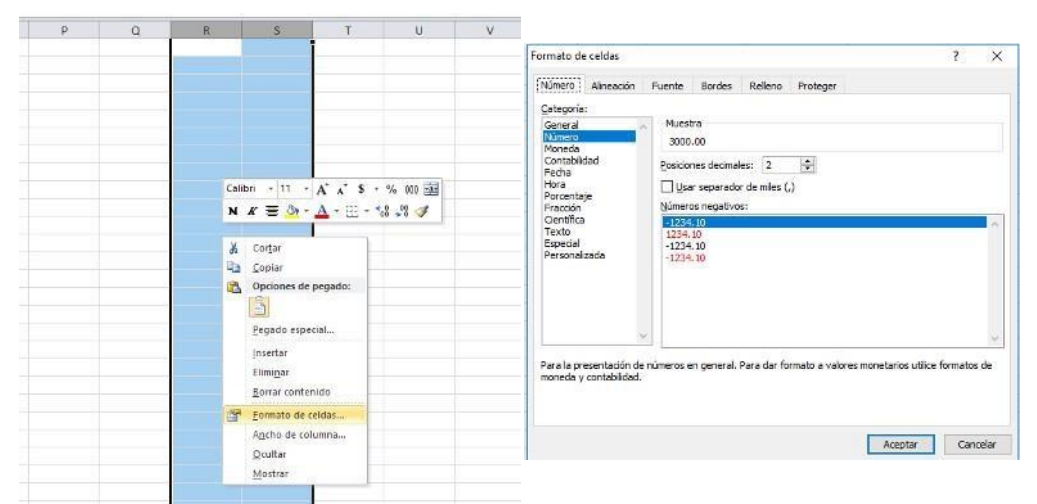

3. Para las columnas en las que el formato debe ser Texto, debe seleccionar en la opción formato de Celda la categoría Texto, según la siguiente imagen:

| P | Q   | R    | S T                         | U                    | V |                                                                                                    |                          |
|---|-----|------|-----------------------------|----------------------|---|----------------------------------------------------------------------------------------------------|--------------------------|
|   |     |      |                             |                      |   | Formato de celdas                                                                                                    | ? ×                      |
|   |     |      |                             |                      |   | Número Alineación Fuente Bordes Relleno Proteger                                                                                                    |                          |
|   |     |      |                             |                      |   | Categoria:                                                                                                    |                          |
|   |     |      |                             |                      |   | Número hilux                                                                                                    |                          |
|   |     |      |                             |                      |   | Contabilidad Las celdas con formato de texto son tratadas como texto induso o<br>Fecha encuentre un número en la celda. La celda se presenta exactamen | cuando se<br>nte como fu |
|   |     | Cali | bri - 11 - A A              | \$ - % 000           |   | Hora introducida.<br>Porcentaje<br>Pracifio                                                                                                    |                          |
|   |     | N    |                             | ≟ * °60 +°6 <b>√</b> |   | Centifica<br>Texto                                                                                                    |                          |
|   |     | X    | Cortar                      |                      |   | Especial<br>Personalizada                                                                                                    |                          |
|   |     | 1    | Opciones de pegado:         |                      |   |                                                                                                    |                          |
|   | t i |      |                             |                      |   |                                                                                                    |                          |
|   |     |      | Pegado especial             |                      |   |                                                                                                    |                          |
|   |     |      | Eliminar                    |                      |   |                                                                                                    |                          |
|   |     |      | Borrar contenido            |                      |   |                                                                                                    |                          |
|   |     | 3    | Formato de celdas           |                      |   |                                                                                                    |                          |
|   |     |      | Ancho de columna<br>Ocultar |                      |   | Arentar                                                                                                    | Cancelar                 |
|   |     |      | Mostrar                     |                      |   | Propriet                                                                                                    |                          |

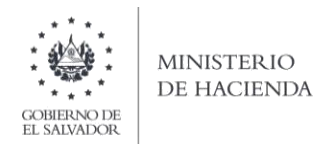

d. **Creación del Archivo a Importar** Al terminar de realizar los cambios, la hoja electrónica debe guardarse como tipo de archivo CSV (delimitado por punto y coma):

| ← → * ↑ 🗎                                                                                                    | → Este equipo → Documentos                |                                             | 5 V                               | Buscar en Documentos |
|----------------------------------------------------------------------------------------------------|-------------------------------------------|---------------------------------------------|-----------------------------------|----------------------|
| Organizar 👻 Nu                                                                                                    | ueva carpeta                              |                                             |                                   | #≕ - (?              |
| Este equipo<br>Descargas<br>Escritorio<br>Escritorio<br>Escrit | ^ Nombre<br>∰ Copia de Libro4 xlsx_v0_0_1 | Fecha de modifica<br>1 (1) 07/06/2019 11:51 | Tipo Tamaño<br>Archivo de valores | 3 КВ                 |
| Nombre de archivo:                                                                                                    | Provee_Inscr_IVA_2019                     |                                             |                                   | 3                    |
| Tipo:                                                                                                    | CSV (delimitado por comas)                |                                             |                                   |                      |
| Autores:                                                                                                    | Et                                        | tiquetas: Agregar una etiqueta              | Titulo: Agregar un titu           | lo                   |
|                                                                                                    |                                           |                                             | t less minutes                    | - Guardar Cancelar   |

Nota: Se debe verificar que la computadora tenga configurado el Separador de listas, para que acepte el formato de punto y coma, para que no de error al generar el archivo de Excel. Puede verificar como hacerlo en el numeral 2 de esta guía.

#### 2. Cómo configurar el Separador de listas para que acepte el formato a punto y coma

Ingresar al Panel de Control y seleccionar la opción "Reloj, idioma y región", dar clic en el texto Cambiar formatos de fecha, hora o número:

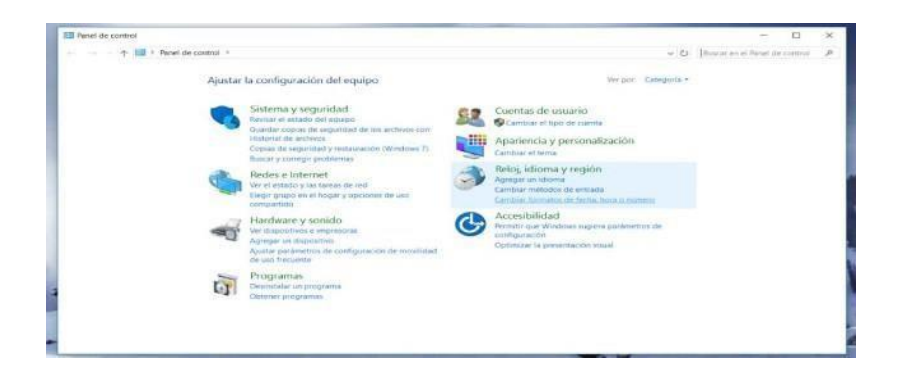

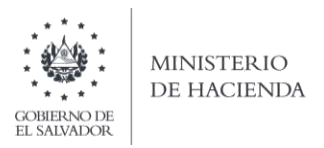

En el menú que se muestra dar clic en Configuración adicional:

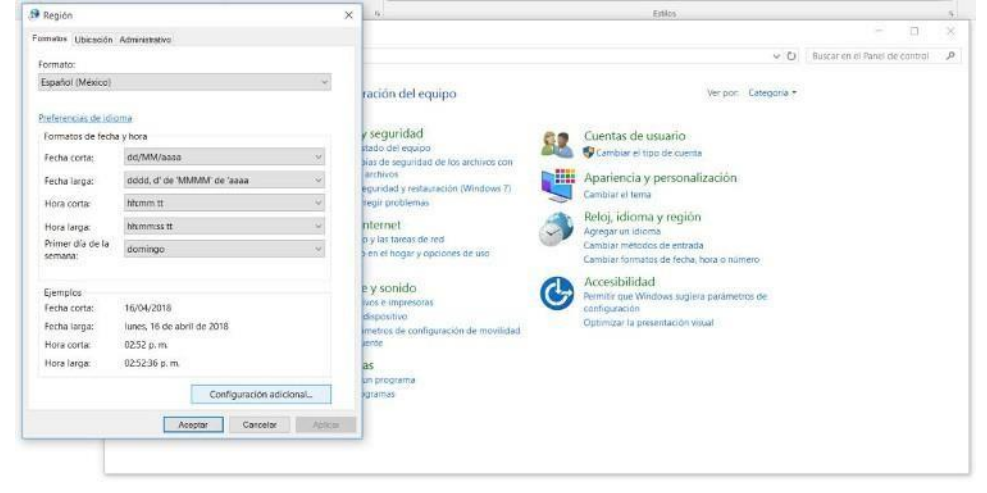

Dar clic en la pestaña Números y en la casilla Separador de listas cambiar formato a punto y coma

| Personalizar formato                                                                                                    |                                                                              | ×                                                                                                    |                                                               |                                                                                                    |      |
|----------------------------------------------------------------------------------------------------|------------------------------------------------------------------------------|----------------------------------------------------------------------------------------------------|---------------------------------------------------------------|----------------------------------------------------------------------------------------------------|------|
| Nomerol Maneda Hura Fecha                                                                                                    |                                                                              |                                                                                                    |                                                               |                                                                                                    |      |
| Positivo: 123,456,789,00 Nej                                                                                                    | gativo: -123,456,789.00                                                      |                                                                                                    |                                                               | une<br>- D                                                                                                    | - C. |
| Simbolo decimal:<br>Número de digitos decimales:<br>Simbolo de separación de miles:<br>Número de digitos en grupox<br>Simbolo de signo negativo:<br>Formato de número negativo:<br>Mostrar ceros à la izquierda:<br>Separador de listas<br>Sistema de medida:<br>Digitos estándar:<br>Usar digitos nativos: | 2.<br>123,456,789<br>-<br>11.1<br>0.7<br>1<br>Metrico<br>0123456789<br>Nunca | <ul> <li>Infraction</li> <li>Infraction</li></ul> | entilate, par<br>Ministers Ti<br>Ministers Ti<br>Ministers Ti | Approximation     Constant of unsummer     Constant of unsummer     Approximation generation     Approximation generation     Constant of unsummer     Constant of unsummer     Constant of unsummer     Constant of unsummer     Constant of unsummer     Constant of unsummer     Constant of unsummer     Constant of unsummer     Constant of unsummer     Constant of unsummer     Constant of unsummer |      |

Dar clic en Aceptar.

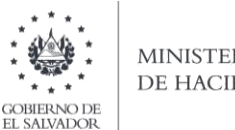

#### MINISTERIO DE HACIENDA

### 3. Cargar Archivos de los conceptos a informar

### A. Ingreso al Portal de Servicios en línea

Ingrese al portal de servicios del Ministerio de Hacienda: www.mh.gob.sv, seleccione la opción Servicios en Línea DGII

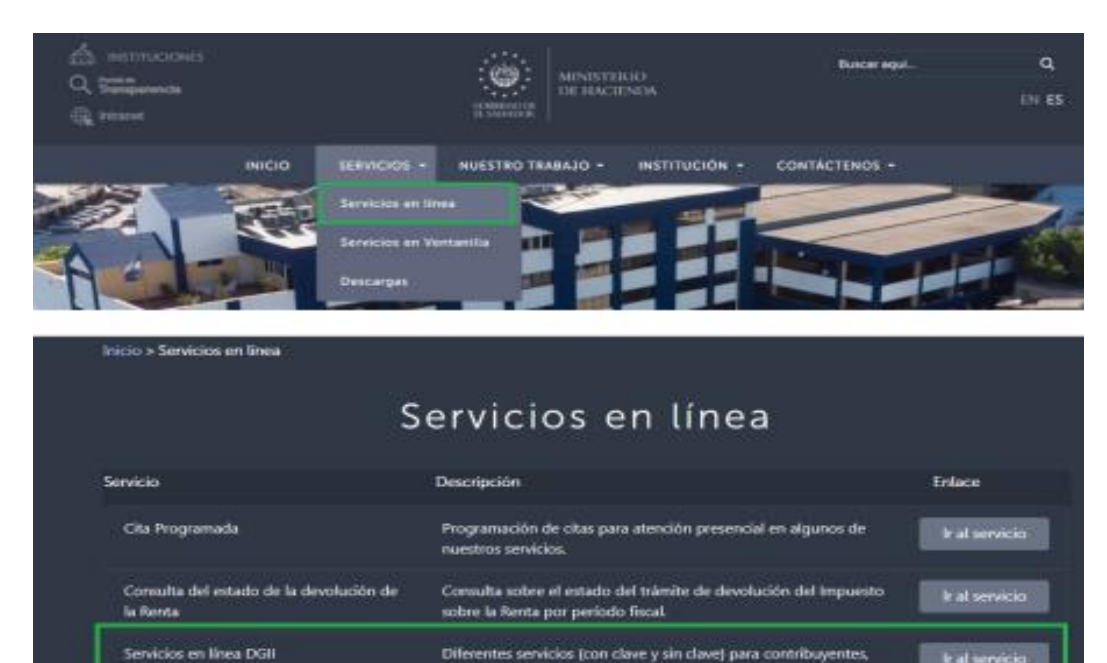

B. Seleccione la opción Declaraciones e Informes en línea ubicada en los Servicios con Clave:

como los siguientes:

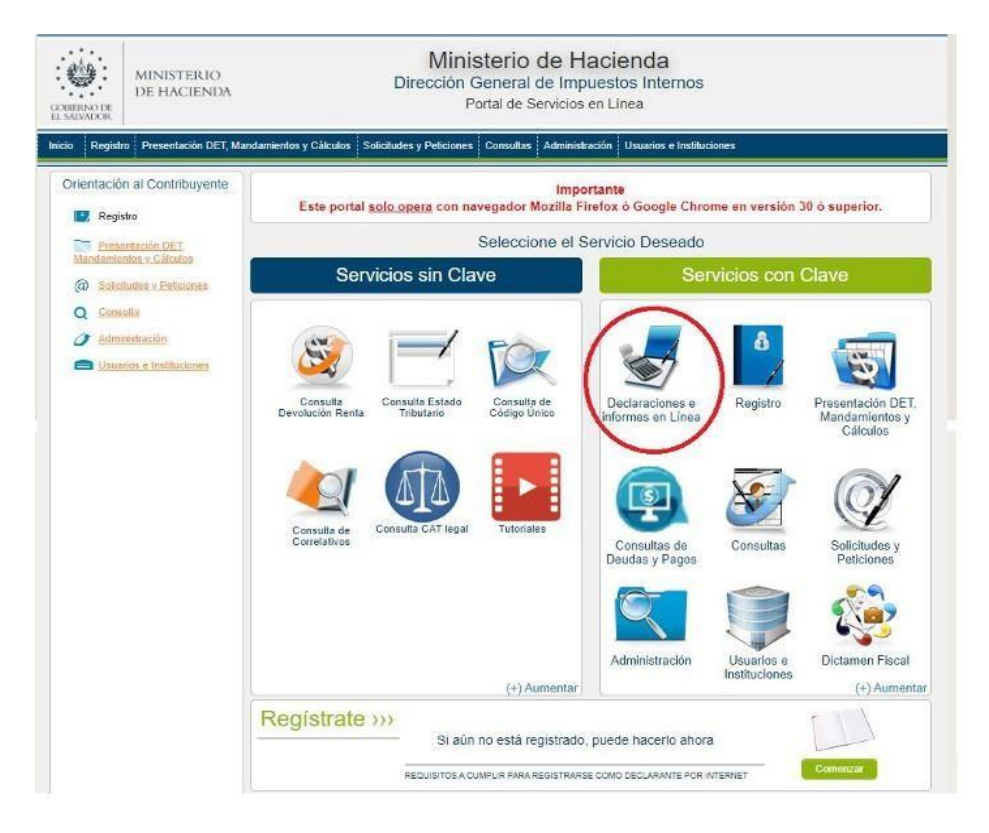

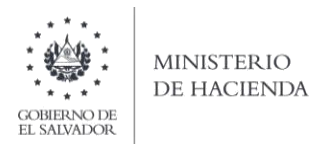

### C. Ingrese su usuario (NIT) y contraseña y de clic en botón ingresar:

|            | Este portal solo opera con nave | IMPORTANTE<br>gador Mozilla Firefox o Google Chrome en ve | ersión 30 o superior.                                                                    |
|------------|---------------------------------|-----------------------------------------------------------|------------------------------------------------------------------------------------------|
| » Bienver  | nido                            |                                                           |                                                                                          |
| 8          | Escriba su NIT y password para  | ingresar al Sistema.                                      | » Paso a Paso                                                                            |
| NIT        | NIT                             |                                                           | Recuperar Clave     Registrarse en Línea     Cambio de correo en Línea                   |
| Contraseña | Contraseña                      |                                                           | Declaración IVA     Declaración Pago a Cta.     Declaración Pago a Cta.                  |
|            | Limpiar                         | Ingresar                                                  | Transferencia de Bienes Raíces     Informe Ganancias y/o Pérdidas de Capi     Tutoriales |

D. Seleccione el icono F957 Informe Anual de Ventas a Usuarios de Alcohol Etílico, Metílico, Isopropílico y Butílico y de Ventas a Distribuidores o Intermediarios de Bebidas Alcohólicas:

| INF                                                                                                | ORMES                                                                                                    |
|----------------------------------------------------------------------------------------------------|----------------------------------------------------------------------------------------------------|
| F463 - Informe Autorizaciones Sistemas, Registros Contables, Certificaciones,<br>Informes Emitidos | F910 - Informe Anual de Retenciones                                                                                                    |
| F915 - Informe sobre Distribución y/o Capitalización Utilidades                                    | F930 - Informe Mensual de Retención, Percepción o Anticipo a Cuenta de IVA                                                                                                 |
| F944 - Informe de Ganancias y/o Pérdidas de Capital                                                | F948 - Lista de Precios Sugeridos de Bebidas Gaseosas, Productos del Tabaco y Bebidas Alcohólicas                                                                          |
| F950 - Informe Estado de Origen y Aplicación de Fondos                                             | F955 - Informe de Impuestos Específicos Bebidas                                                                                                    |
| F956 - Informe Productores, Distribuidores y Detallistas de Tabaco                                 | F957 - Informe Anual de Ventas a Usuarios de Alcohol Etílico, Metílico,<br>Isopropílico y Butílico y de Ventas a Distribuidores o Intermediarios de Bebidas<br>Alcohólicas |
| F958 - Informe Realización Cirugías, Operaciones y Tratamientos Médicos                            | F960 - Informe de Donaciones                                                                                                    |

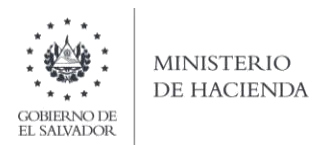

E. Se mostrará pantalla de Bienvenida, debe dar clic en botón INICIAR:

| CANNERS OF BE           | Dirección General de Impuestos Internos<br>Declaraciones en Línea                                                                                                    | 3                                                    |
|-------------------------|----------------------------------------------------------------------------------------------------|------------------------------------------------------|
| INICIO DECLARACIONES    | 3 ← AMNISTIA ← INFORMES ←                                                                                                    | NIT DE CONTRIBUYENTE SALIR                           |
| Informe Anual<br>y de V | Ide Ventas a Usuarios de Alcohol Etílico, Meti<br>Ventas a Distribuidores o Intermediarios de Be<br>Blervenido al Informe Anual de Venta de Alcohol . Esta herramienta esta diseñada para:<br>Plaborar y Presentar Informe Anual de venta a usuarios del alcohol<br>Presentar informes originales y modificatorios<br>Esta opoión está disponible para productores e importadores de Alcohol Etilico, Metilico, Isopropilico y Butilico<br>Ley de Alcohol y Bebidas Alcohólicas.<br>Estimado contribuyente se le recuerda que todos los datos que haya escrito y/o modificado se perderan luego<br>inactividad dentro de esta aplicación. | ílico, Isopropílico y Butílico<br>ebidas Alcohólicas |
|                         | ✓ Iniciar                                                                                                    |                                                      |

F. Debe seleccionar Ejercicio. Debe ingresar calidad en la que actúa y número de registro otorgado por el Ministerio de Salud Pública y Asistencia Social. Debe completar todos los campos para continuar. Para cargar el archivo, debe dar clic en botón Seleccionar archivo:

| CIO DECLARACIONES -                                       | AMNISTIA 👻         | INFORMES -         |                                                 |               | NIT                        | DE CONTRIBUYENTE |
|-----------------------------------------------------------|--------------------|--------------------|-------------------------------------------------|---------------|----------------------------|------------------|
|                                                           |                    |                    |                                                 |               | NIT:                       | NRC:             |
| ercicio:                                                  | Informe que modifi | ica:               | Calidad en que actúa:                           | No. Registro  | otorgado por Ministerio de |                  |
| - Seleccione - 🗸 🗸                                        |                    |                    | Seleccione                                      | Salud Publica | a y Asistencia Social:     |                  |
|                                                           |                    |                    |                                                 | -0            |                            |                  |
| <ul> <li>Selección de archivo</li> </ul>                  | \$                 |                    |                                                 |               |                            | ><br>Siguiente   |
| Selección de archivo     Tipo de Product /enta de Alcohol | s<br>•             | electionar archivo | Archivo a cargar<br>Ninoún archivo seleccionado |               | Manual de Usuario          | Siguiente        |

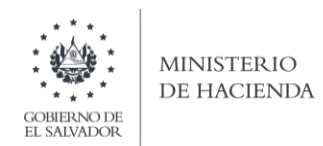

Después de efectuar la carga de archivo y dar clic a botón SIGUIETE; aparecen los siguientes mensajes de confirmación para continuar con el proceso de generación de informe:

| Resumen de los archivos seleccionado    | os ×                                          |
|-----------------------------------------|-----------------------------------------------|
|                                         |                                               |
| Producto                                | Archivo                                       |
| Venta de Alcohol                        |                                               |
| Venta de Bebidas Alcohólicas            | Bebidas Alcohólicas.csv                       |
|                                         |                                               |
|                                         | Siguiente Cerrar                              |
| Estimado<br>Está seguro de contin<br>No | Contribuyente<br>uar con el proceso de carga? |

G. Vista Preliminar de los Datos; si la carga fue exitosa se mostrará un resumen de los datos cargados, detallando montos por tipo de alcohol; para continuar con el proceso debe dar clic en casilla de confirmación para continuar con el proceso de presentación y se habilita botón PRESENTAR INFORME:

| COMENNATE<br>EL SALVANCE       | NO Direcc                       | inisterio de Ha<br>ión General de Impu<br>Declaraciones en Lír | a <b>cienda</b><br>estos Internos<br><sup>nea</sup> | S                                         |           |
|--------------------------------|---------------------------------|----------------------------------------------------------------|-----------------------------------------------------|-------------------------------------------|-----------|
| IICIO DECLARACIONE             | S - AMNISTIA - INFORMES -       |                                                                |                                                     |                                           | UYENTE SA |
| Ejercicio:<br>2019             | Informe que modifica:           | Calidad en que actúa:<br>Productor                             | No. Registro otorg<br>Salud Publica y As<br>1231    | ado por Ministerio de<br>istencia Social: |           |
| Tipo de Producto               | Volumen de Alcohol vendido (Lt) | Cantidad de Bebidas Alcoholica                                 | s vendidas (Uni)                                    | Monto de la Operacion con IVA             |           |
| Etilico                        | 5,000.00                        |                                                                |                                                     | 2,563.99                                  |           |
| Metilico                       | .00                             |                                                                |                                                     | .00                                       |           |
| Isopropilico                   | .00                             |                                                                |                                                     | .00                                       |           |
| Butilico                       | 5,000.00                        |                                                                |                                                     | 2,563.99                                  |           |
| Bebidas Alcoholicas<br>Totales | 10,000.00                       |                                                                | 0                                                   | .00                                       |           |
| Si                             | está seguro de la informac      | ión incorporada, marque                                        | esta casilla para<br>proceso                        | a continuar con e                         |           |
|                                |                                 |                                                                | ✓ Presentar Info                                    | rme 🗸 Volv                                | er        |

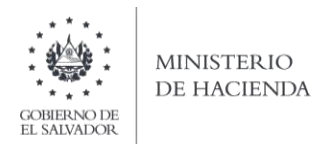

H. Se mostrará en pantalla el Informe generado en formato PDF, el cual puede imprimir o guardar en archivo electrónico:

| CORRESPONSE<br>EL SALVANOR<br>CORRESPONSE                                                                                                    | O<br>IDA                                                          | Mini<br>Dirección                                                                         | Sterio<br>Genera<br>Declarad                                                                                                    | de Hac<br>I de Impuest<br>ciones en Línea                                          | i <b>enda</b><br>os Internos                                 | i<br>I                                                       |                                                                        |                                                     |
|----------------------------------------------------------------------------------------------------|-------------------------------------------------------------------|-------------------------------------------------------------------------------------------|----------------------------------------------------------------------------------------------------|------------------------------------------------------------------------------------|--------------------------------------------------------------|--------------------------------------------------------------|------------------------------------------------------------------------|-----------------------------------------------------|
| INICIO DECLARACIONES                                                                                                    | s 🗸 Amnistia                                                      | INFORMES +                                                                                |                                                                                                    |                                                                                    |                                                              |                                                              | NIT de contribu                                                        | iyente <sup>(Salir</sup>                            |
| IN<br>REVIEWED DELS SAVISOOR<br>HERESTENSO DANACIDO A<br>DIRECCIÓN REDEAU, DE REVIESTOS BITEMOS<br>SECCIÓN A - Identificación del Contribuyente | FORME ANUAL DE VENT                                               | AS A USUARIOS DE ALCOHOL ETÍLI<br>INTERMEDIARIO<br>SEÑOR CONTRIBUYENTE ESTE NFI<br>LOS ES | CO, METÍLICO, ISOI<br>OS DE BEBIDAS ALC<br>DRME DEBE ELABOR<br>STADOS UNDOS DE A                                                                                                    | PROPÍLICO Y BUTÍLICO Y DE<br>COHÓLICAS<br>ARSE EXCLUSIVAMENTE EN DÓ<br>AMÉRICA US‡ | VENTAS A DISTRIBUIDORI                                       | 50                                                           | NÚMERO<br>10 9570<br>código único: 164                                 | F-957 v3<br>DE INFORME<br>130000001 3<br>vow+F8F63C |
| 01 NIT                                                                                                    | 402 NRC:                                                          | 6 4 EJERCICIO FISCAL                                                                      | . 7 SECU                                                                                                    | ENCIA: 5                                                                           | FOLIO MODIFICA                                               | No. Registro                                                 | otorgado por Ministerio de Salud Pública y                             | Asistencia Social                                   |
| Nombre, Razon Social o Denominación / Ap<br>03                                                                                                  | ellidos y Nombres:                                                | 22.10002                                                                                  | 12. 57 5                                                                                                    | 8 6 Productor                                                                      | ad del Contribuyente<br>K 9 7 Importador                     | X 8 27                                                       | Tipo de Producto<br>Alcohol X 3 28 Bebidas Al                          | cohólicas X 4                                       |
| SECCIÓN B - Detaile sobre Ventas de Alchol<br>NT<br>1 12 3<br>2 12 3                                                                            | Apellido(s) y Nombre(s), Ra<br>de Alchol y/o Distribuidor o<br>11 | rón Social o Denominación de Usuario<br>Inxermediario de Bebidas Alcohólicas<br>2<br>2    | NRC N<br>25 1 13<br>25 1 13                                                                                                    | io. Registro otorgado por Minister<br>Salud Pública y Asistencia Soc               | io Tipo de Alchol<br>4 14 4                                  | Volumen<br>Temp 20 C v<br>5 15<br>5 15                       | de Alchol corregido a<br>endido (en irros) Monto de la<br>6 16<br>6 16 | operación con IVA                                   |
| 3 12 37<br>4 12 37<br>5 12 37<br>8 12 37<br>8 12 37<br>9 12 37<br>10 12 37                                                                      | 11<br>11<br>11<br>11<br>11<br>11                                  | 2<br>2<br>2<br>2<br>2<br>2<br>2<br>2<br>3<br>5U                                           | 25         1         13           25         1         13           25         1         13           25         1         13           25         1         13           25         1         13           25         1         13           25         1         13           25         1         13           25         1         13           25         1         13           25         1         13           25         1         13           26         1         13 |                                                                                    | 4 14<br>4 14<br>4 14<br>4 14<br>4 14<br>4 14<br>4 14<br>4 14 | 5 15<br>5 15<br>5 15<br>5 15<br>5 15<br>5 15<br>5 15<br>5 15 | 6 16<br>6 16<br>6 16<br>6 16<br>6 16<br>6 16<br>6 16<br>30             | 7<br>7<br>7<br>7<br>7<br>7<br>7<br>7<br>7           |

La consulta de este informe está disponible en la opción de Consulta de Informes, del portal de Servicios en Línea DGII, del Ministerio de Hacienda. <u>https://portaldgii.mh.gob.sv/ssc/home</u>

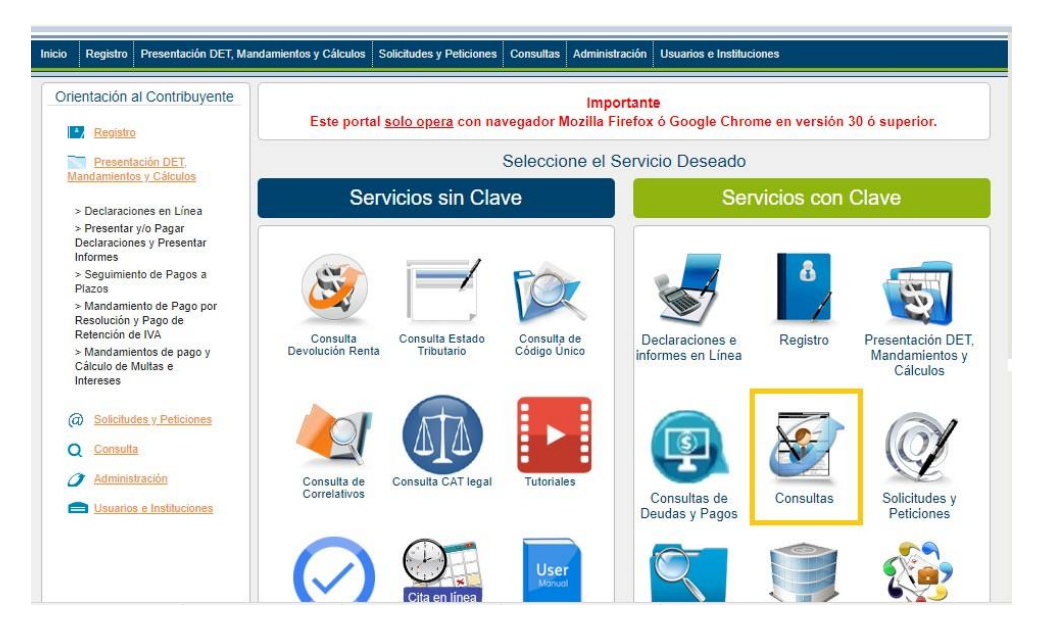